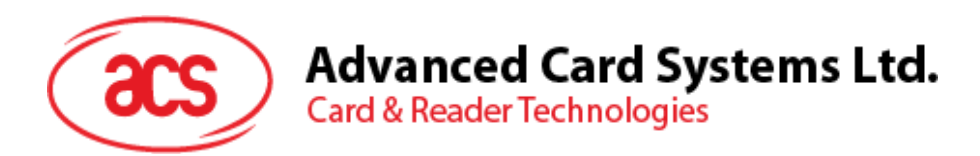

# **ACR3901U-S1** ACS安全蓝牙<sup>®</sup> 接触式智能卡读写

用户手册 V1.03

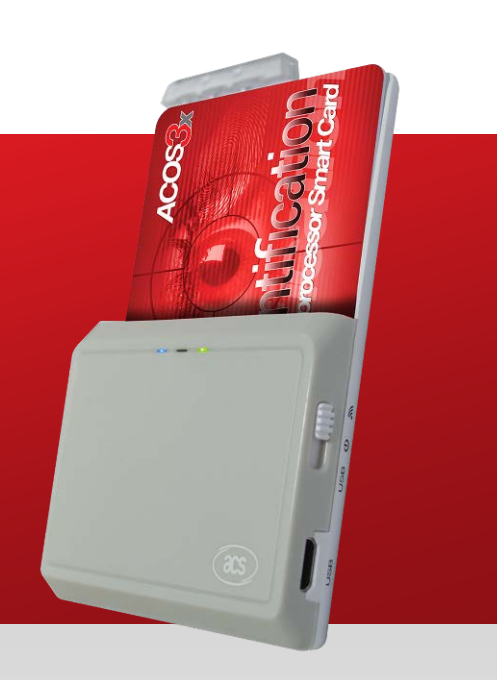

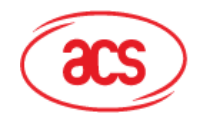

Advanced Card Systems Ltd. Card & Reader Technologies

### 目录

| 1.0. 育                                                                                   | 育介                                                                                                    | 3                                      |
|------------------------------------------------------------------------------------------|----------------------------------------------------------------------------------------------------|----------------------------------------|
| 2.0. V                                                                                   | Vindows 系统                                                                                                    | 4                                      |
| 2.1.<br>2.2.<br>2.3.<br>2.4.<br>2.4.1<br>2.4.2                                           | 安装 ACS 统一蓝牙驱动                                                                                                    | 4<br>7<br>9<br>0<br>3                  |
| 2.5.                                                                                     | 查看蓝牙读写器是否正确安装1                                                                                                    | 4                                      |
| 3.0. i                                                                                   | OS 系统(BLE 测试应用)1                                                                                                    | 6                                      |
| 3.1.<br>3.2.<br>3.2.1<br>3.2.2<br>3.2.3<br>3.2.4                                         | 安装 BLE 测试应用                                                                                                    | 6<br>7<br>9<br>20                      |
| <b>4.0.</b> <del>7</del>                                                                 | 安卓系统(BLE 测试应用)2                                                                                                    | 24                                     |
| 4.1.<br>4.2.<br>4.2.1<br>4.2.2<br>4.2.3                                                  | 安装 BLE 测试应用       2         使用 ACS 蓝牙演示应用       2         连接设备       2         发送 APDU 命令       2         发送直接(Escape)命令       3 | 24<br>26<br>26<br>28<br>30             |
| 5.0. i                                                                                   | OS 系统(BT 示例应用)3                                                                                                    | 2                                      |
| 5.1.<br>5.2.<br>5.2.1<br>5.2.2<br>5.2.3<br>5.2.4<br>5.2.5<br>5.2.6                       | 安装应用                                                                                                    | 12<br>13<br>13<br>15<br>16<br>17<br>19 |
| 6.0. 3                                                                                   | 安卓系统(BT 示例应用)4                                                                                                    | 1                                      |
| $\begin{array}{c} 6.1. \\ 6.2. \\ 6.2.2 \\ 6.2.3 \\ 6.2.4 \\ 6.2.5 \\ 6.2.6 \end{array}$ | 安装应用                                                                                                    | 1<br> 3<br> 4<br> 5<br> 6<br> 7        |

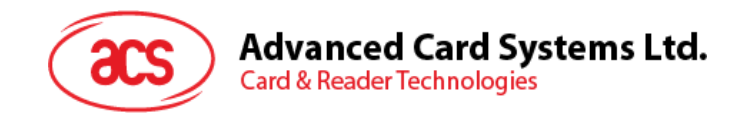

# 1.0.简介

ACR3901U-S1 ACS 安全蓝牙<sup>®</sup> 接触式智能卡读写器结合了智能卡读写器行业的最新技术与蓝牙连接功能。作为一款结构紧凑的无线智能卡读写器,它将复杂的技术与新颖的设计融为一体,能够满足蓝牙设备,如智能手机和平板电脑上安装的多种智能卡应用的不同要求。

本文档介绍了使用 ACR3901U-S1 ACS 安全蓝牙接触式智能卡读写器时常规的应用及驱动安装步骤。 文中的内容主要包括:

- 2.0节 介绍安装 ACS 蓝牙驱动、配对蓝牙设备、以及使用 ACS 蓝牙设备管理工具的步骤
- <u>3.0 节</u>-介绍使用 iOS 设备和 ACS SmartCardIO 库时,如何安装并使用 ACR3901U-S1 的 BLE 示例应用 (具有扩展 APDU 支持; FW 1.22 及以上)
- <u>4.0</u>节 –介绍使用 Android 设备和 ACS SmartCardIO 库时,如何安装并使用 ACR3901U-S1 的 BLE 示例应用 (具有扩展 APDU 支持; FW 1.22 及以上)
- <u>5.0</u>节-介绍使用 iOS 设备和 ACS 库时,如何安装并使用 ACR3901U-S1 蓝牙(BT)示例应用
- <u>6.0</u> 节 –介绍使用 Android 设备和 ACS 库时,如何安装并使用 ACR3901U-S1 蓝牙(BT)示例 应用

Page 3 of 48

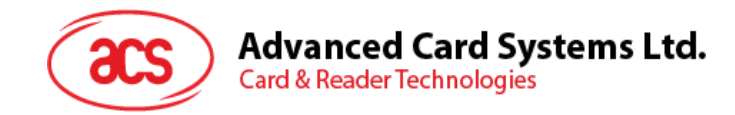

### 2.0. Windows 系统

#### 2.1. 安装 ACS 统一蓝牙驱动

安装驱动:

- 1. 运行 ACS 统一蓝牙驱动(ACS Unified Bluetooth Driver)。
- 2. 在安装向导中,点击 OK 开始安装。

| 👘 Setup |                       | $\times$ |
|---------|-----------------------|----------|
|         |                       |          |
|         | Choose your language: |          |
|         | English 🗸             |          |
|         |                       |          |
|         | ОК                    |          |
|         |                       |          |

3. 然后点击 Next.

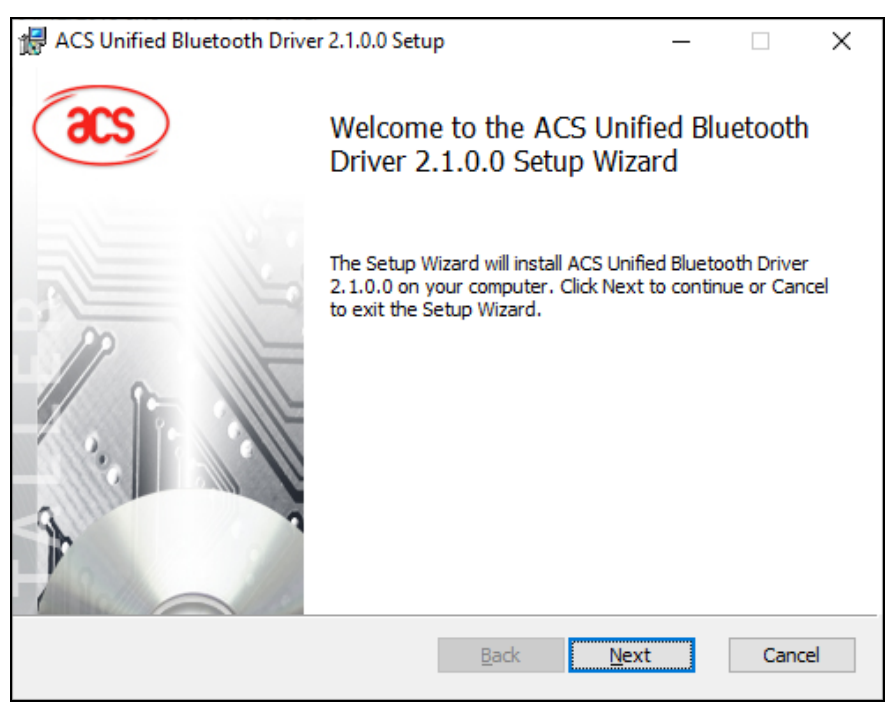

Page 4 of 48

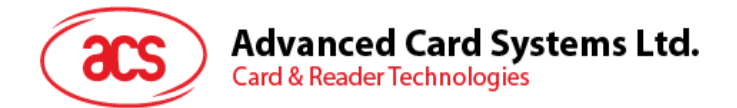

4. 点击 Next 安装至默认路径: X:\Program Files\Advanced Card Systems Ltd\ACS Unified Bluetooth Driver 2.1.0.0\, X 表示本地 Windows 系统盘。

| 🛃 ACS Unified Bluetooth Driver 2.1.0.0 Setup —                                          | ×  |
|-----------------------------------------------------------------------------------------|----|
| Destination Folder                                                                      |    |
| Click Next to install to the default folder or click Change to choose another.          |    |
| Install ACS Unified Bluetooth Driver 2.1.0.0 to:                                        |    |
| C:\Program Files\Advanced Card Systems Ltd\ACS Unified Bluetooth Driver 2.1.0.0\ Change |    |
|                                                                                         |    |
|                                                                                         |    |
|                                                                                         |    |
| Back Next Cance                                                                         | el |

#### 5. 单击 Install。

| ₩ ACS Unified Bluetooth Driver 2.1.0.0 Setup                                                                                    | _        |     | ×   |
|----------------------------------------------------------------------------------------------------|----------|-----|-----|
| Ready to install ACS Unified Bluetooth Driver 2.1.0.0                                                                           |          |     |     |
| Click Install to begin the installation. Click Back to review or change installation settings. Click Cancel to exit the wizard. | any of y | our |     |
|                                                                                                    |          |     |     |
|                                                                                                    |          |     |     |
|                                                                                                    |          |     |     |
| <u>B</u> ack <u>Install</u>                                                                                                    |          | Can | cel |

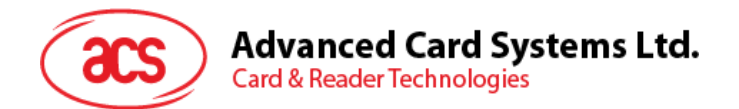

6. 等待驱动程序安装。

| 🖟 ACS Unified Bluetooth Driver 2.1.0.0 Setup                            | _         |       | ×  |
|-------------------------------------------------------------------------|-----------|-------|----|
| Installing ACS Unified Bluetooth Driver 2.1.0.0                         |           |       |    |
| Please wait while the Setup Wizard installs ACS Unified Bluetooth Drive | r 2.1.0.0 | ).    |    |
| Status: Validating install                                              |           |       |    |
|                                                                         |           |       |    |
|                                                                         |           |       |    |
|                                                                         |           |       |    |
|                                                                         |           |       |    |
| <u>B</u> ack <u>N</u> ext                                               |           | Cance | el |

7. 安装完成后,点击 Finish。

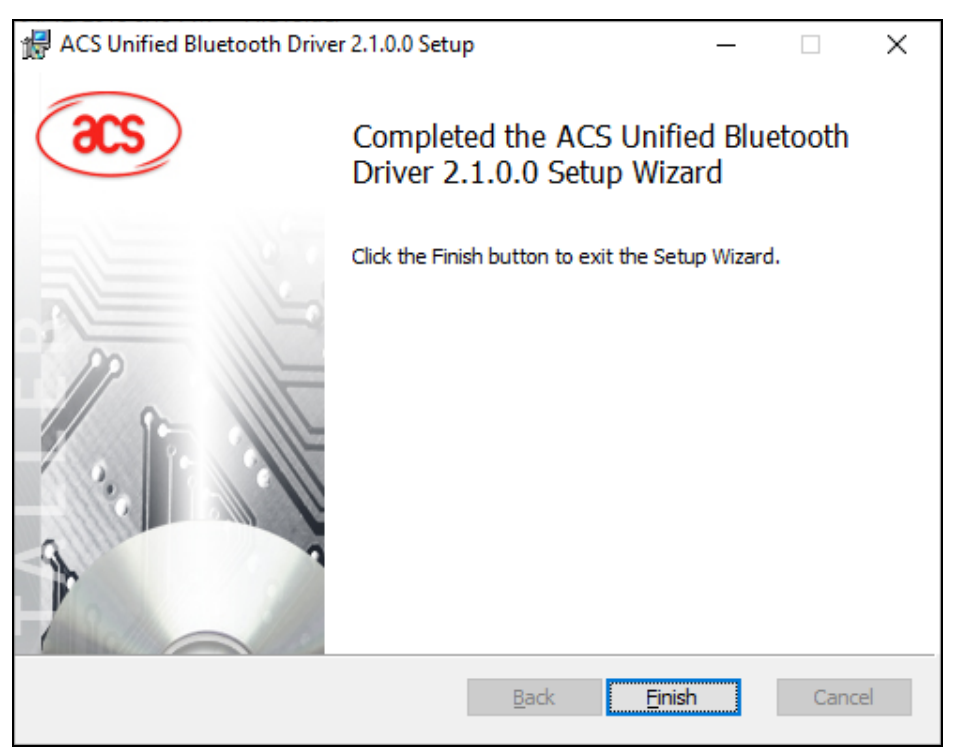

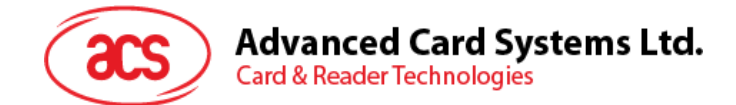

#### 2.2. 在设备和内置蓝牙适配器之间建立配对

**注:** 此步骤仅用于 Windows 8 及以上版本的系统。Windows 7 不支持采用蓝牙 4.0/蓝牙低功耗接口的 设备。

按以下步骤配对:

1. 将扳扭切换到右侧, 启用 ACR3901U-S1 的蓝牙模式, 使其能够被检测到。

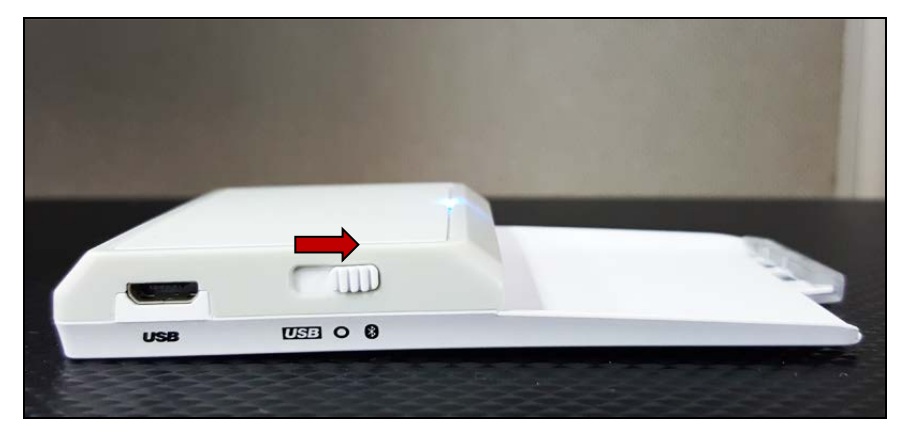

- 2. 进入 PC Settings > Device, 然后点击 Bluetooth & other devices。
- 3. 打开 Bluetooth 开关。
- 4. 点击 Add Bluetooth or other device

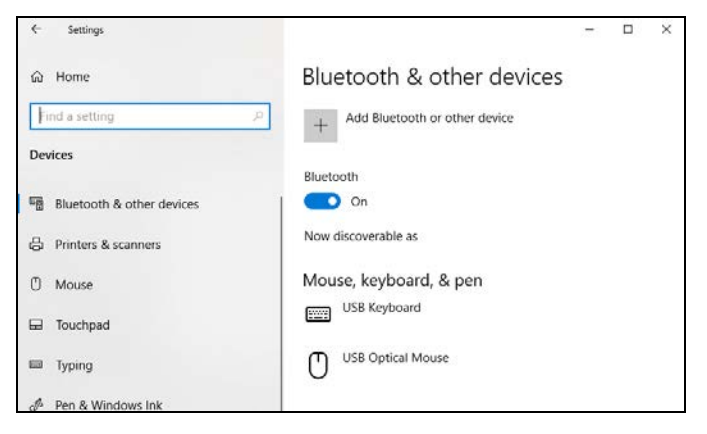

5. 在 Add a device 窗格,点击 Bluetooth,然后选择 ACR3901U-S1 读写器进行配对。

Page 7 of 48

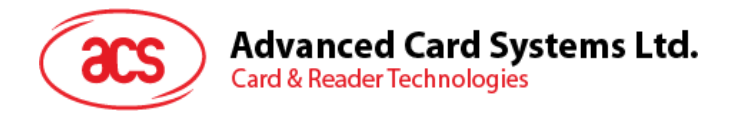

6. ACR3901U-S1 连接后, 配对完成。

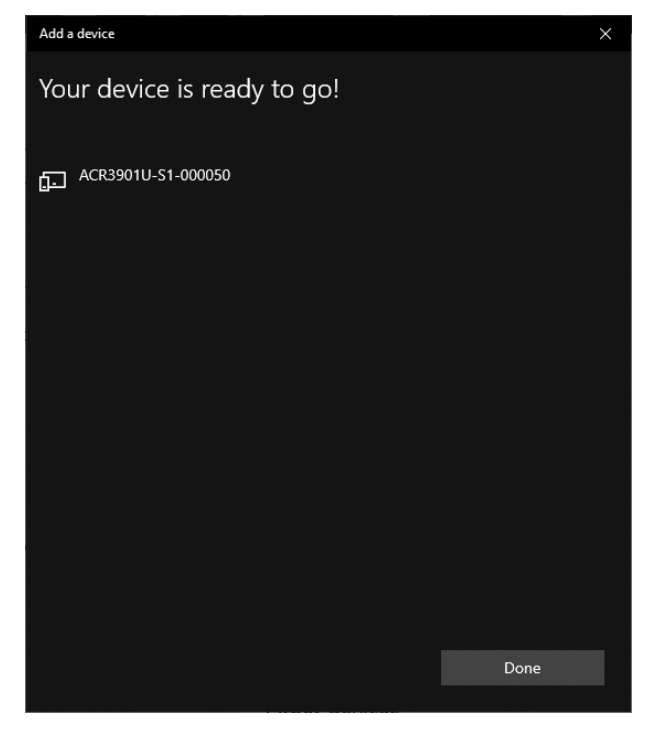

7. 要安装蓝牙读写器,请参考ACS 蓝牙设备管理工具的使用。

Page 8 of 48

ACR3901U-S1 – 用户使用手册 版本 1.03

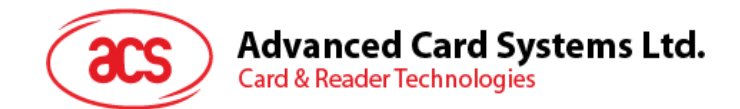

#### 2.3. 在设备和蓝牙 USB 加密狗之间建立配对

**注:** 此步骤将使用 TI USB 加密狗作为蓝牙适配器。执行此操作前,请确保已安装好 ACS 蓝牙驱动 (参考 <u>安装 ACS 统一蓝牙驱动</u>)。

按以下步骤配对:

- 1. 将 TI 蓝牙 USB 加密狗插入计算机。
- 2. Windows 自动安装设备驱动。
- 3. 等待设备驱动安装完成。
- 4. 准备好之后,可以在设备管理器上看到加密狗。

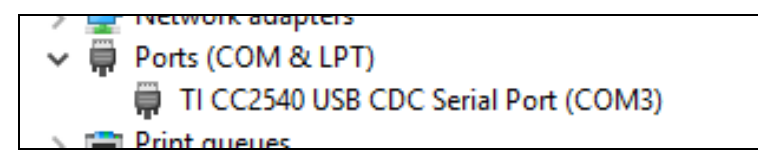

5. 打开 ACS 蓝牙设备管理工具的使用, 会自动将加密狗与系统配对。

Page 9 of 48

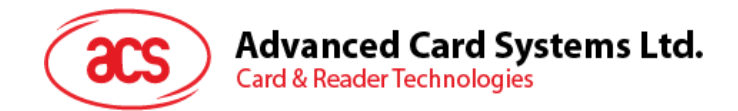

#### 2.4. ACS 蓝牙设备管理工具的使用

ACS 蓝牙设备管理工具是一款能够帮助用户轻松管理 ACS 蓝牙读写器与电脑之间配对关系的应用。

#### 2.4.1. 设备安装

要建立完全连接,必须在 ACS 蓝牙设备管理工具中安装蓝牙读写器。

*注*: TI USB 加密狗仅能一对一连接一台已经安装好的 ACS 蓝牙读写器。如果之前在工具中安装过蓝牙 读写器,则需先行卸载(参考<u>设备卸载</u>)。

开始:

1. 将扳扭切换到右侧, 启用 ACR3901U-S1 的蓝牙模式, 使其能够被检测到。

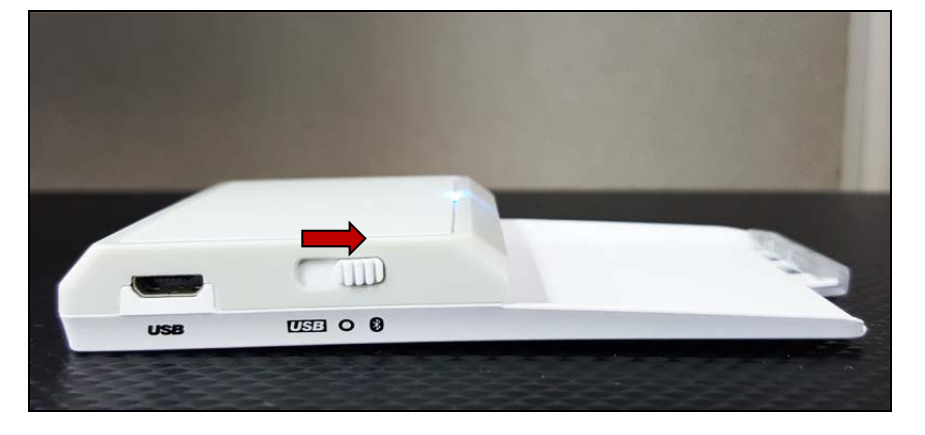

- 2. 运行 ACS 蓝牙设备管理工具(Bluetooth Device Management Tool)。
- 3. 等待工具扫描通信范围内的蓝牙设备。

注:如果没有立即发现设备,点击 Refresh。

4. 工具发现 ACR3901U-S1 后,将其显示在列表中。

| ACS Bluetooth Devi                    | ce Management Tool                |                             |                     |                         |                       | -                 |                             |
|---------------------------------------|-----------------------------------|-----------------------------|---------------------|-------------------------|-----------------------|-------------------|-----------------------------|
| Reader Name<br>ACR 390 1U-S 1-0000 50 | Bluetooth Address<br>C5273A11064A | Serial Number<br>305-000050 | FW Version<br>V1.22 | Status<br>Not Installed | BT Adapter<br>Not Set | Pairing<br>Paired | Connectivity<br>Connected   |
|                                       |                                   |                             |                     |                         |                       |                   |                             |
|                                       |                                   |                             |                     |                         |                       |                   |                             |
|                                       |                                   |                             |                     |                         |                       |                   |                             |
|                                       |                                   |                             |                     |                         |                       |                   |                             |
|                                       |                                   |                             |                     |                         |                       |                   |                             |
| show logs                             |                                   |                             |                     |                         | Built In              | n 🔿 Ti Dongle     | <u>R</u> efresh<br>Built-In |

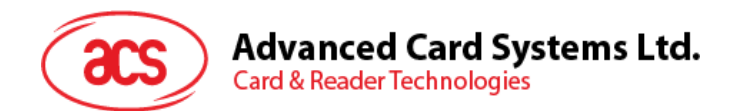

5. 右键单击该设备,点击 Install。

| ACS Bluetooth Devi | ce Management Tool |               |            |               |            | _              |              |
|--------------------|--------------------|---------------|------------|---------------|------------|----------------|--------------|
| Reader Name        | Bluetooth Address  | Serial Number | FW Version | Status        | BT Adapter | Pairing        | Connectivity |
| ACR3901U-S1-000050 | C5273A11064A       | 305-000050    | V1 22      | Not Installed | Not Set    | Paired         | Connected    |
|                    |                    |               | nstall     |               |            |                |              |
|                    |                    |               | Uninstall  |               |            |                |              |
|                    |                    |               | Enable     |               |            |                |              |
|                    |                    |               | Disable    |               |            |                |              |
|                    |                    |               |            |               |            |                |              |
|                    |                    |               |            |               |            |                |              |
|                    |                    |               |            |               |            |                |              |
|                    |                    |               |            |               |            |                |              |
|                    |                    |               |            |               |            |                |              |
|                    |                    |               |            |               |            |                |              |
|                    |                    |               |            |               |            |                |              |
| show logs          |                    |               |            |               | ) Built    | In O Ti Dongle | Refresh      |
| Ready              |                    |               |            |               |            |                | Built-In     |

6. 输入一个十六进制认证密钥(16字节),或者使用默认密钥。单击 Install。

| ACS Bluetooth Devi | ce Management Too | 1                                                                  |                                               |                        |            | _             |                 |
|--------------------|-------------------|--------------------------------------------------------------------|-----------------------------------------------|------------------------|------------|---------------|-----------------|
| Reader Name        | Bluetooth Address | Serial Number                                                      | FW Version                                    | Status                 | BT Adapter | Pairing       | Connectivity    |
| ACR3901U-S1-000050 | C5273A11064A      | 305-000050                                                         | V1.22                                         | Not Installed          | Not Set    | Paired        | Connected       |
|                    |                   | Driver Installation - Devi                                         | ce Key                                        |                        | ×          |               |                 |
|                    |                   | Enter 16 byte key for Si<br>00 00 00 00 00 00 00<br>Use Default Va | mart Card Reader A<br>00 00 00 00 00 00 00 00 | uthentication (HEX): - |            |               |                 |
|                    |                   | 1                                                                  | nstall C                                      | ancel                  |            |               |                 |
| show logs          |                   |                                                                    |                                               |                        | ) Built I  | n 🔿 Ti Dongle | <u>R</u> efresh |
| Ready              |                   |                                                                    |                                               |                        |            |               | Built-In        |

- 7. 等待应用安装驱动。
- 8. 弹出消息,确认安装成功。点击 OK,然后重启计算机。

| ACS Bluetooth Reader                                          | × |
|---------------------------------------------------------------|---|
| Successfully installed device driver. Please reset the device |   |
| ОК                                                            |   |

Page 11 of 48

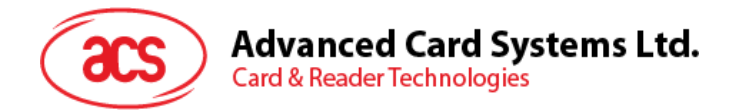

9. 驱动安装成功后即可使用 ACR3901U-S1 和各种智能卡应用。以下是 QuickView 中连接的 ACR3901U-S1 示例。

| 🛎 ACS QuickView Tool                              |                    |                                                                                                    | - 🗆 X                                                                                                    |
|---------------------------------------------------|--------------------|----------------------------------------------------------------------------------------------------|----------------------------------------------------------------------------------------------------|
| Connected Readers                                 |                    | Reader Details                                                                                                    |                                                                                                    |
| Slot List Carc                                    | d Status<br>resent | Vendor Name:<br>Device Name:<br>Device System Name:<br>Firmware Version:<br>Default Clock:<br>Max Clock:<br>Default Data Rate:<br>Max Data Rate:<br>Interface Status: | ACS<br>ACS ACR3901U-S1-000050 0<br>ACS ACR3901U-S1-000050 0<br>V1.22<br>4800 kHz<br>4800 kHz<br>12903 bps<br>600000 bps<br>Active |
|                                                   |                    | Card Details<br>Card Status:                                                                                                    | Card Inserted                                                                                                    |
|                                                   |                    | AIK:<br>Card Type / Card Name:<br>Current Protocol:<br>Current Clock:<br>Current EBC Encoding:<br>Current F:<br>Current D:<br>Actual Data Rate:                       | ACOS3 v1.28<br>T=0<br>4800 kHz<br>Longitudinal Redundancy Check<br>372<br>1<br>12903                                              |
| Operating System:<br>Windows 10 10.0.17763 64-bit | <u>_</u>           |                                                                                                    | Save Logs Quit 2                                                                                                    |

Page 12 of 48

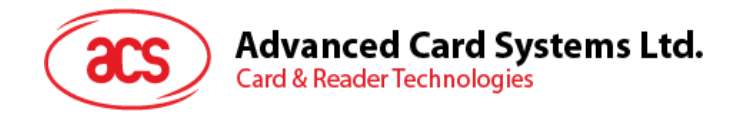

#### 2.4.2. 设备卸载

卸载设备:

1. 右键单击该设备,点击 Uninstall。

| ACS Bluetooth Devi | ce Management Tool |               |            |           |            | _              |              |
|--------------------|--------------------|---------------|------------|-----------|------------|----------------|--------------|
| Reader Name        | Bluetooth Address  | Serial Number | FW Version | Status    | BT Adapter | Pairing        | Connectivity |
| ACR3901U-S1-000050 | C5273A11064A       | 305-000050    | V1.22      | Installed | Built-In   | Paired         | Connected    |
|                    |                    | Install       |            |           |            |                |              |
|                    |                    | Uninstall     |            |           |            |                |              |
|                    |                    | Enable        |            |           |            |                |              |
|                    |                    | Disable       |            |           |            |                |              |
|                    |                    |               |            |           |            |                |              |
|                    |                    |               |            |           |            |                |              |
|                    |                    |               |            |           |            |                |              |
|                    |                    |               |            |           |            |                |              |
| show logs          |                    | 1             | 1          |           | ) Built    | In O Ti Dongle | Refresh      |
| Ready              |                    |               |            |           |            |                | Built-In     |

2. 点击 Yes 确认卸载该设备。

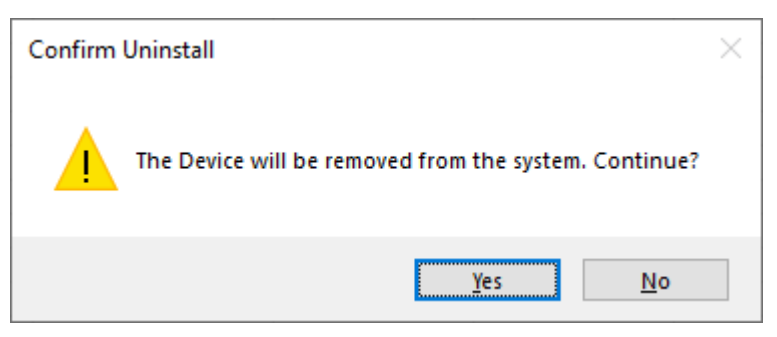

3. 设备从读写器列表中删除。

*注*: TI USB 加密狗可以在连接多个读写器的情况下使用,适用于 ACS 统一蓝牙驱动 v2.1.0.0 及以上版本。

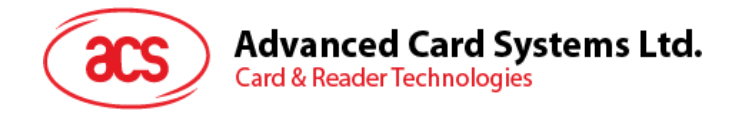

#### 2.5. 查看蓝牙读写器是否正确安装

- 1. 进入设备管理器。
- 2. 在智能卡读写器下,ACR3901U-S1读写器应显示为 ACR3901 BLE ICC Reader。

| > | *         | Bluetooth                         |
|---|-----------|-----------------------------------|
| > | ٢         | Cameras                           |
| > | -         | Computer                          |
| > | _         | Disk drives                       |
| > | -         | Display adapters                  |
| > | $\square$ | Firmware                          |
| > | AU        | Human Interface Devices           |
| > | -         | IDE ATA/ATAPI controllers         |
| > |           | Keyboards                         |
| > | 0         | Mice and other pointing devices   |
| > |           | Monitors                          |
| > | P         | Network adapters                  |
| > |           | Print queues                      |
| > |           | Processors                        |
| > | 1         | Security devices                  |
| ~ | ÷         | Smart card readers                |
|   |           | 📕 ACR3901 BLE ICC Reader          |
| > | Ľ         | Software components               |
| > | 1         | Software devices                  |
| > | 4         | Sound, video and game controllers |
| > | ٤.        | Storage controllers               |

3. 右键单击该设备,点击属性。

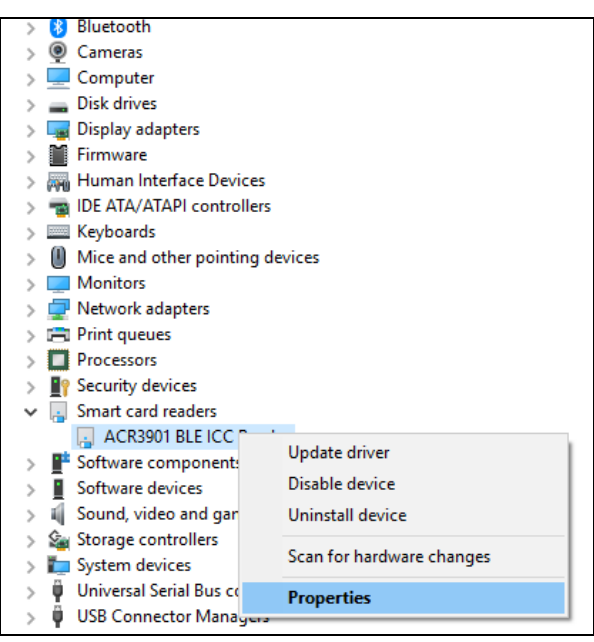

Page 14 of 48

ACR3901U-S1 – 用户使用手册 版本 1.03

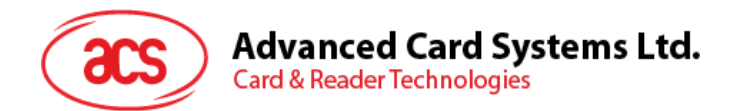

4. 如果设备状态显示为"设备正常工作"就表示蓝牙读写器和驱动已正确安装。

| ACR3901 | BLE ICC               | Reader    | Properties | 5         |              |     |        | × |
|---------|-----------------------|-----------|------------|-----------|--------------|-----|--------|---|
| General | Driver                | Details   | Events     |           |              |     |        |   |
|         | ACR39                 | 01 BLE K  | CC Reader  | r         |              |     |        |   |
|         | Device                | etype:    | Smart      | card read | ders         |     |        |   |
|         | Manufa                | acturer:  | Advan      | ced Card  | l Systems Li | td. |        |   |
|         | Locatio               | on:       | Unkno      | wn        |              |     |        |   |
| This    | e status<br>device is | working p | properly.  |           |              |     | < >    |   |
|         |                       |           |            |           | ОК           |     | Cancel |   |

Page 15 of 48

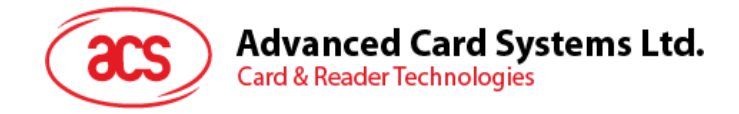

# 3.0. iOS 系统(BLE 测试应用)

#### 3.1. 安装 BLE 测试应用

- 1. 从 ACS 网站下载 iOS BLE EVK (SmartCardIO),获取设备的库文件。
- 2. 使用 XCode 应用程序打开 BLETest.xcodeproj。

|                                                |                              | i.      | BLETest               |              |                | ,<br>j |
|------------------------------------------------|------------------------------|---------|-----------------------|--------------|----------------|--------|
|                                                |                              |         |                       | Q Search     |                |        |
| Favorites<br>(6) AirDrop<br>E Recents          | <b>(</b>                     |         |                       |              |                |        |
| A Applications Desktop C Documents O Downloads | ACSSmartCardIO.<br>framework | BLETest | BLETest.xcodepro<br>j | BLETestTests | BLETestUITests |        |
| iCloud<br>iCloud Drive<br>Locations<br>Network | SmartCardIO.fram<br>ework    |         |                       |              |                |        |
| Tags                                           |                              |         |                       |              |                |        |

3. 将 BLETest.xcodeproj 发送到移动设备。选择您的移动设备,然后单击 Play 按钮。

注: 请确保移动设备已连接电脑。

| 😑 📀 🕒 🚺 🖗 BLETest ) 🚺                                                                                                    | ACS DEV's iPhone    | inished running BLETest on ACS DEV's Phone |                                                                                          | -    |                                   |       |
|----------------------------------------------------------------------------------------------------|---------------------|--------------------------------------------|------------------------------------------------------------------------------------------|------|-----------------------------------|-------|
|                                                                                                    | RR < > No Selection |                                            |                                                                                          | Take | a quick tour to learn about great | Show  |
| Bullet     Bullet     Bullet |                     | No                                         | Editor                                                                                   |      | No Selection                      | Later |
|                                                                                                    |                     |                                            | Loading the settings                                                                     |      |                                   |       |
|                                                                                                    |                     |                                            | Transmit Options<br>- t0GetResponse: true<br>- t1GetResponse: true<br>- t1StripLe: false |      |                                   |       |
| + OFilm OE                                                                                                    |                     |                                            |                                                                                          |      |                                   |       |

Page 16 of 48

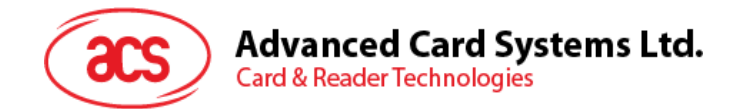

#### 3.2. 使用 ACS 蓝牙演示应用

本节简单地分步骤介绍了如何通过 BLE 测试应用使用 ACR3901U-S1。

#### 3.2.1. 连接设备

1. 将扳扭切换到右侧,打开 ACR3901U-S1 的蓝牙模式,使其能够被检测到。

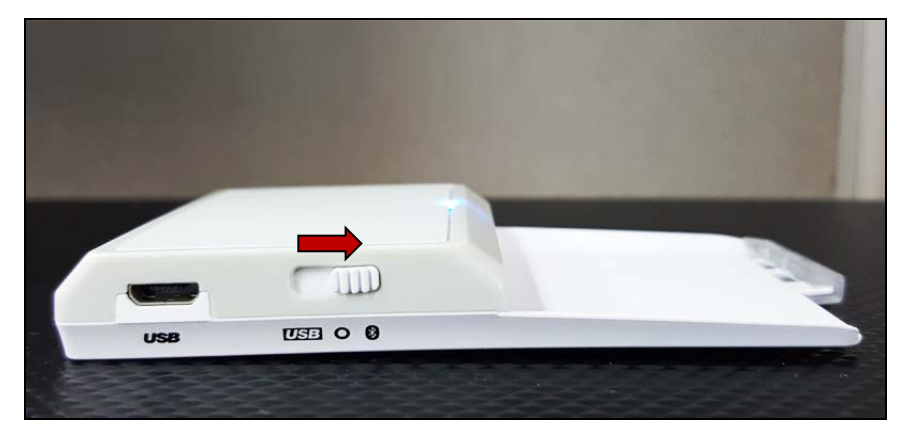

- 2. 点击 Settings > Bluetooth,打开移动设备的蓝牙功能。
- 3. 打开 BLE 测试应用。
- 4. 点击 Scan。

| No SIM 🗢 | 12:31 PM | € 65% ■ |
|----------|----------|---------|
|          | BLE Test | Scan    |
|          |          |         |

5. 选择终端类型 ACR3901U-S1/ACR3901T-W1

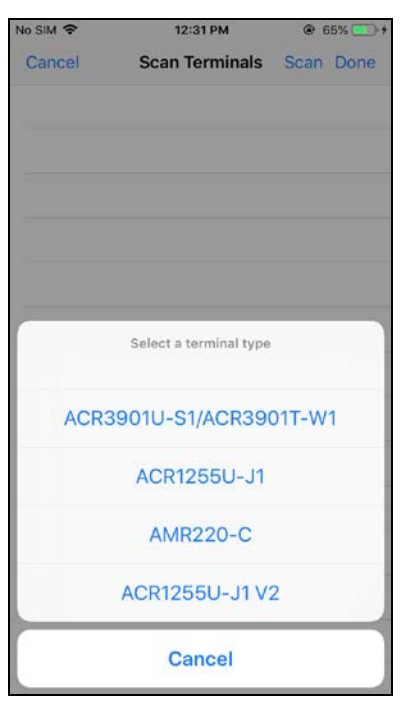

Page 17 of 48

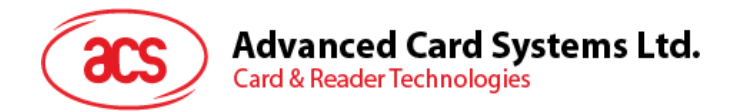

6. 选择与 iOS 设备配对的读写器, 然后点击 Done。

| No SIM 🗢 | 12:36 PM       | ④ 67%     |
|----------|----------------|-----------|
| Cancel   | Scan Terminals | Scan Done |
| ACR3901U | -S1-000050     | ~         |
|          |                |           |

7. 配对成功后会弹出主页面。

| No            | SIM 🗢                                                                 | 12:36 PM            | ④ 67%         |
|---------------|-----------------------------------------------------------------------|---------------------|---------------|
|               |                                                                       | BLE Test            | Scan          |
|               |                                                                       |                     |               |
| ٦             | erminal                                                               | ACR3901U-           | S1-000050 >   |
| Ν             | Aaster Key                                                            |                     | Default Key > |
| F             | Protocol                                                              |                     | T=0 or T=1 >  |
| (             | Control Code                                                          |                     | 3500          |
| S             | Script File                                                           |                     | >             |
|               |                                                                       |                     |               |
| C             | Get Battery Statu                                                     | s                   |               |
| C             | Get Battery Level                                                     |                     |               |
| ٦             | ransmit                                                               |                     |               |
| C             | Control                                                               |                     |               |
| C             | Disconnect                                                            |                     |               |
|               |                                                                       |                     |               |
| LO<br>Tr<br>- | ading the setti<br>ansmit Options<br>t0GetResponse:<br>t1GetResponse: | ngs<br>true<br>true |               |

Page 18 of 48

**ACR3901U-S1** – 用户使用手册 版本 1.03

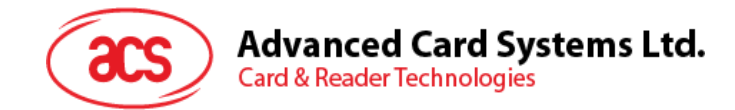

#### 3.2.2. 查看电池状态

如需查看电池状态,点击 Get Battery Status。 电池状态在日志中显示

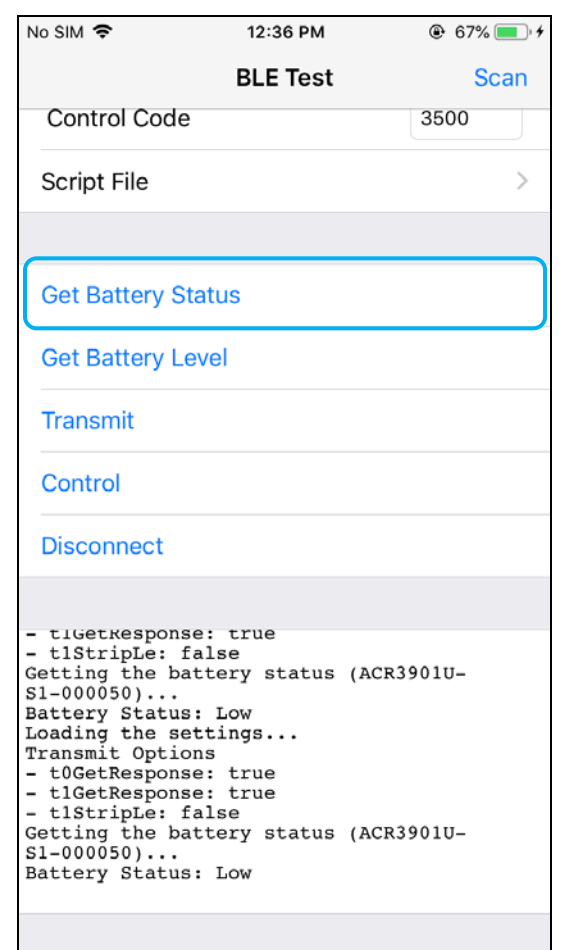

Page 19 of 48

ACR3901U-S1 – 用户使用手册 版本 1.03

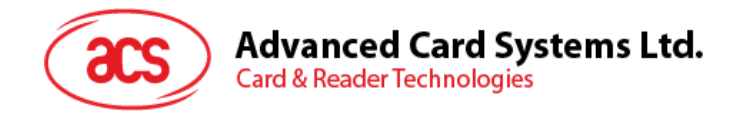

#### 3.2.3. 发送 APDU 命令

发送 APDU 命令:

- 1. 移动设备连接 iTunes, 找到 File Sharing 选项卡。
- 2. 在 Apps 下,单击 BLETest app,添加一个含有 APDU 命令的文本文件(.txt)。

| < >                                  | acam                                               | nodev8's iPhone                           |                                                                           |
|--------------------------------------|----------------------------------------------------|-------------------------------------------|---------------------------------------------------------------------------|
| acsmnodev8's iPhone ▲ [0408] 87% → • | File Sharing<br>The apps listed below can transfer | documents between your iPhone and this co | mputer.                                                                   |
| E Summary                            | Apps                                               | BLETest Documents                         | 1                                                                         |
| Music  Movies  TV Shows  Photos      | BLETest                                            | ACOS3.txt<br>Mifare.txt<br>Logs           | 4 KB 26/02/2018, 12:14<br>4 KB 26/02/2018, 12:12<br>944 KB Today 12:52 PM |
| Info  A File Sharing                 | Movie                                              |                                           |                                                                           |
| Music  Movies  TV Shows              | Keynote                                            |                                           |                                                                           |
| El Audiobooks                        | Pages                                              |                                           |                                                                           |
|                                      |                                                    |                                           |                                                                           |
|                                      |                                                    |                                           |                                                                           |
|                                      |                                                    |                                           |                                                                           |

- 3. 将智能卡插入 ACR3901U-S1 读写器。
- 4. 在移动设备的演示应用上,点击 Script File,然后找到并运行.txt 文件。

| No SIM 🗢              | 2:34 PM       | 🕑 100% 🛑 <del>/</del> |
|-----------------------|---------------|-----------------------|
| Kenter Steel BLE Test | Select File   |                       |
| acos3.txt             |               | ~                     |
| mifare.txt            |               |                       |
| Get Firmware          | e Command.txt |                       |
|                       |               |                       |

5. 返回主页面,然后点击 Transmit 按钮。

Page 20 of 48

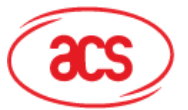

# Advanced Card Systems Ltd. Card & Reader Technologies

6. APDU 响应在日志中显示。

| No SIM 🗢                                                                                                    | 2:31 PM                                                                  | 99%              |
|----------------------------------------------------------------------------------------------------|--------------------------------------------------------------------------|------------------|
|                                                                                                    | BLE Test                                                                 | Scan             |
| Control Code                                                                                                    |                                                                          | 3500             |
| Script File                                                                                                    |                                                                          | acos3.txt >      |
|                                                                                                    |                                                                          |                  |
| Get Battery St                                                                                                    | atus                                                                     |                  |
| Get Battery Le                                                                                                    | vel                                                                      |                  |
| Transmit                                                                                                    |                                                                          |                  |
| Control                                                                                                    |                                                                          |                  |
| Disconnect                                                                                                    |                                                                          |                  |
|                                                                                                    |                                                                          |                  |
| Command:<br>80 B2 01 00 04<br>Response:<br>12 34 56 78 90<br>Bytes Sent<br>Bytes Received<br>Transfer Time<br>Transfer Time<br>Transfer Rate<br>Expected:<br>12 34 56 78 90<br>Compare OK<br>Disconnecting<br>S1-000050) | 00<br>: 5<br>: 6<br>: 92.58 ms<br>: 118.81 bytes<br>00<br>the card (ACR3 | /second<br>901U- |
|                                                                                                    |                                                                          |                  |

注:该应用程序用于在发送 APDU 命令前获取卡片的 ATR。

Page 21 of 48

ACR3901U-S1 – 用户使用手册 版本 1.03

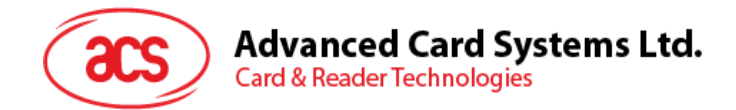

#### 3.2.4. 发送直接(Escape)命令

发送直接命令:

- 1. 移动设备连接 iTunes, 找到 File Sharing 选项卡。
- 2. 在 Apps 下, 单击 BLETest app, 添加一个含有 APDU 命令的文本文件(.txt)。

| • • • • • • • • • • • • • • • • • • •                 | O                                                  | Ś.                                       |          | Q Bearch                                                       |
|-------------------------------------------------------|----------------------------------------------------|------------------------------------------|----------|----------------------------------------------------------------|
| < >                                                   | acan                                               | inodev8's iPhone                         |          |                                                                |
| acsmnodev8's iPhone ▲ [6408] 87% ● •                  | File Sharing<br>The apps listed below can transfer | documents between your iPhone and this o | omputer. |                                                                |
| Ettings                                               | Apps                                               | BLETest Document                         | s        |                                                                |
| ∏ Music     Hovies     Ty Shows                       | BLETest                                            | ACOS3.txt<br>Mifare.txt                  | 4        | K8 26/02/2018, 12:14 K8 26/02/2018, 12:12 K8 26/02/2018, 12:12 |
| Photos<br>i Info                                      | GarageBand                                         | - cogs                                   | 044      | to they is to PM                                               |
| re riestnanning<br>n My Device<br>Π Music<br>Η Movies | Keynote                                            |                                          |          |                                                                |
| TV Shows<br>Books<br>El Audiobooks                    | Numbers                                            |                                          |          |                                                                |
| 🌐 Tones                                               | Pages                                              |                                          |          |                                                                |
|                                                       |                                                    |                                          |          |                                                                |
|                                                       |                                                    | 50.40 GB Free                            |          | Svnc Done                                                      |

3. 在移动设备的演示应用上,点击 Script File,然后找到并运行.txt 文件。

| No SIM 🗢              | 2:34 PM     | المراجع المحالية المحالية<br>محالية المحالية المحالية المحالية المحالية المحالية المحالية المحالية المحالية المحالية المحالية المحالية المحالية المحالية المحالية المحالية المحالية المحالية المحالية المحالية المحالية المحالي<br>محالية المحالية المحالية المحالية المحالية المحالية المحالية المحالية المحالية المحالية المحالية المحالية المحالية المحالية المحالية المحالية المحالية المحالية المحالية المحالية المحالية المحالية المحالية المحالية المحالية المحالية المحالية المحالية المحالية المحالية المحالية المحالية المحالية المح<br>المحالية المحالية المحالية المحالية المحالية المحالية المحالية المحالية المحالية المحالية المحالية المحالية المحالية محالية المحالية المحالية محالية محالية محالية محالية محالية محالي<br>محالي محالي محاليية المحالية المحالية محالي محاليي |
|-----------------------|-------------|----------------------------------------------------------------------------------------------------|
| Kenter Steel BLE Test | Select File |                                                                                                    |
| acos3.txt             |             |                                                                                                    |
| mifare.txt            |             |                                                                                                    |
| Get Firmware          | Command.txt | ~                                                                                                    |
|                       |             |                                                                                                    |

4. 返回主页面,然后点击 Control 按钮。

Page 22 of 48

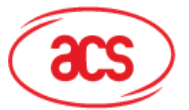

# Advanced Card Systems Ltd. Card & Reader Technologies

5. Escape 命令的响应在日志中显示。

| No SIM 🗢                                                                                                    | 2:34 PM                                                                                | 🕑 100% 👝 🗲     |
|----------------------------------------------------------------------------------------------------|----------------------------------------------------------------------------------------|----------------|
|                                                                                                    | BLE Test                                                                               | Scan           |
| Control Cod                                                                                                    | е                                                                                      | 3500           |
| Script File                                                                                                    | Get Firmware C                                                                         | ommand.txt >   |
|                                                                                                    |                                                                                        |                |
| Get Battery S                                                                                                    | Status                                                                                 |                |
| Get Battery L                                                                                                    | evel                                                                                   |                |
| Transmit                                                                                                    |                                                                                        |                |
| Control                                                                                                    |                                                                                        |                |
| Disconnect                                                                                                    |                                                                                        |                |
|                                                                                                    |                                                                                        |                |
| Command:<br>04 00<br>Response:<br>84 05 56 31 2<br>Bytes Sent<br>Bytes Receive<br>Transfer Time<br>Transfer Tame<br>Expected:<br>84 05 XX XX X<br>Compare OK<br>Disconnecting<br>S1-000050) | E 32 32<br>: 2<br>d: 7<br>: 37.46 ms<br>: 240.28 bytes/<br>X XX XX<br>the card (ACR39) | second<br>01U- |

Page 23 of 48

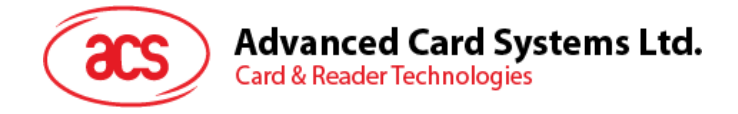

# 4.0. 安卓系统(BLE 测试应用)

#### 4.1. 安装 BLE 测试应用

1. 将您的移动设备连接到电脑。

|   | 🖈 Quick access |   | Internal shared storage |
|---|----------------|---|-------------------------|
| ~ | E Desktop      | * | 27.1 GB free of 52.6 GB |
|   | Downloads      |   |                         |

- 2. 在设备内存中新建一个文件夹,用于存储 ACR3901U-S1 BLE Test 文件。
- 3. 从 ACS 网站下载 Android BLE EVK (SmartCardlO),获取设备的库文件。
- 4. 将 BLETest.apk 和 test scripts(.txt)文件从安卓库复制到之前创建的文件夹。

|                                                                      | This PC > Miguers > Internal   | snared storage > temp |                                      |
|----------------------------------------------------------------------|--------------------------------|-----------------------|--------------------------------------|
| <ul> <li>Quick access</li> <li>Desktop</li> <li>Downloads</li> </ul> | BLETest<br>APK File<br>1.69 MB |                       | <b>BTDemo</b><br>APK File<br>1.34 MB |

- 5. 断开移动设备与电脑的连接,然后通过文件管理器找到 BLETest.apk。
- 6. 点击 BLETest.apk 文件,开始安装过程。

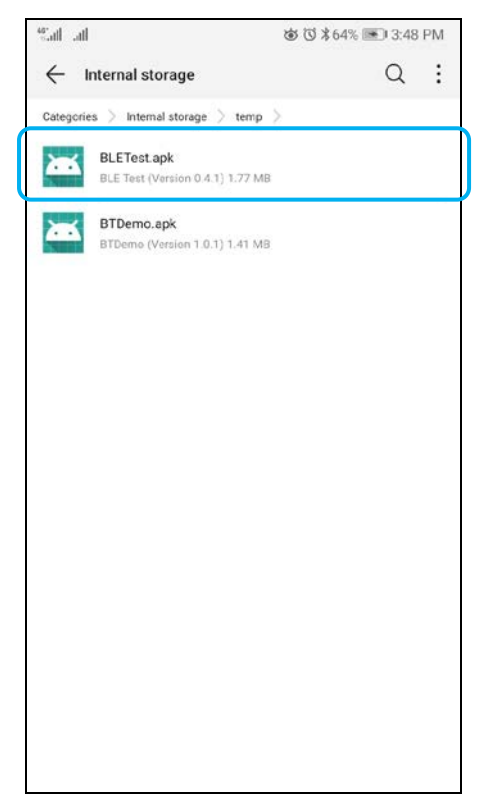

Page 24 of 48

![](_page_24_Picture_0.jpeg)

7. 使用 Package Installer 完成安装。

| "all all             |                                                             | 谢 ७ ≵64% ा 3:49 PM                                                      |
|----------------------|-------------------------------------------------------------|-------------------------------------------------------------------------|
| ٢                    | BLE Test                                                    |                                                                         |
| Do you v<br>existing | vant to install an update t<br>data will not be lost. It do | o this existing application? Your<br>es not require any special access. |
|                      | CANCEL                                                      | INSTALL                                                                 |

- 8. 提示您是否允许对硬件进行控制。点击 Install 继续进行安装。
- 9. 安装完成后,可以打开 BLE 测试应用程序。

![](_page_24_Picture_5.jpeg)

Page 25 of 48

![](_page_25_Picture_0.jpeg)

#### 4.2. 使用 ACS 蓝牙演示应用

#### 4.2.1. 连接设备

1. 将扳扭切换到右侧,打开 ACR3901U-S1 的蓝牙模式,使其能够被检测到。

![](_page_25_Picture_4.jpeg)

- 2. 点击 Settings | Bluetooth,打开移动设备的蓝牙功能。
- 3. 打开 BLE 测试应用。
- 4. 点击 Scan。

![](_page_25_Picture_8.jpeg)

Page 26 of 48

![](_page_26_Picture_0.jpeg)

5. 选择终端类型 ACR3901U-S1/ACR3901T-W1

![](_page_26_Picture_2.jpeg)

6. 显示可用设备。点击下拉按钮,显示可用设备完整列表。

![](_page_26_Picture_4.jpeg)

Page 27 of 48

ACR3901U-S1 – 用户使用手册 版本 1.03

![](_page_27_Picture_0.jpeg)

#### 4.2.2. 发送 APDU 命令

传输 APDU 命令:

- 1. 将智能卡插入 ACR3901U-S1 读写器。
- 2. 在移动设备的演示应用上,点击 Select File,然后找到并运行.txt 文件。

![](_page_27_Picture_5.jpeg)

3. 返回主页面,然后点击 Transmit 按钮。

Page 28 of 48

![](_page_28_Picture_0.jpeg)

4. APDU 响应在日志中显示。

![](_page_28_Picture_2.jpeg)

注:该应用程序用于在发送 APDU 命令前获取卡片的 ATR。

Page 29 of 48

ACR3901U-S1 – 用户使用手册 版本 1.03

![](_page_29_Picture_0.jpeg)

#### 4.2.3. 发送直接(Escape)命令

发送直接命令:

1. 在移动设备的演示应用上,点击 Select File,然后找到并运行.txt 文件。

![](_page_29_Picture_4.jpeg)

2. 返回主页面,然后点击 Control 按钮。

Page 30 of 48

![](_page_30_Picture_0.jpeg)

3. Escape 命令的响应在日志中显示。

![](_page_30_Picture_2.jpeg)

Page 31 of 48

![](_page_31_Picture_0.jpeg)

# 5.0.iOS 系统(BT 示例应用)

#### 5.1. 安装应用

- 1. 从 ACS 网站下载 iOS & Mac EVK,获取设备的库文件。
- 2. 使用 XCode 应用程序打开 BTDemo.xcodeproj。

|                                        |              |                       | BTDemo               |             |
|----------------------------------------|--------------|-----------------------|----------------------|-------------|
|                                        |              | <b>∷</b> ~ <b>*</b> ~ |                      | Q Search    |
| Favorites<br>(@) AirDrop<br>[] Recents |              |                       |                      |             |
| Applications                           | ACSBluetooth | BTDemo                | BTDemo.xcodepr<br>oj | BTDemoTests |
| Downloads<br>iCloud                    |              |                       |                      |             |
| iCloud Drive  Locations                |              |                       |                      |             |
| 📕 NO NAME 🔺                            |              |                       |                      |             |
|                                        |              |                       |                      |             |
| 🕅 Network                              |              |                       |                      |             |

- 3. 选择移动设备并将 BTDemo.xcodeproj 发送到您的移动设备上,然后单击播放按钮。
  - 注: 请确保您的移动设备已连接到电脑。

| 🗧 💿 💿 🕨 🔳 🦄 STDemo ) 📱 ACS DEV's iPrione | Running BTDemo on ACS DEV's iPhone |                                                        |
|------------------------------------------|------------------------------------|--------------------------------------------------------|
|                                          |                                    | Take a guick tour to learn about great                 |
|                                          |                                    | new features. Later                                    |
| Y III ACSR atoph                         |                                    | and a first start                                      |
| ABTAcr1255ui1Reader.b                    |                                    | Name ALSoluetooth                                      |
| ABTAcr3901us1Reader.h                    |                                    | Location Relative to Group                             |
| ABTBluetoothReader.h                     |                                    | ACSIlluetooth 📷                                        |
| ABTBluetoothReaderManager.h              |                                    | Full Path /Users/marcomm/Desktop/<br>acabt-1.0.1-los8- |
| ABTError.h                               |                                    | macosx10.7-20180503//05/                               |
| ACSBluetooth.h                           |                                    | 8TDemo(ACSBluetooth O                                  |
| IbACSBluetooth.a                         |                                    | On Demand Resource Tags                                |
| w 🛅 BTDemo                               |                                    |                                                        |
| ABDAppDelegate.h                         |                                    |                                                        |
| ABDAppDelegate.m                         |                                    | Target Membership                                      |
| h ABDDeviceInfoViewController.h          |                                    | 😰 🚧 BTDemo                                             |
| ABDOeviceInfoViewController.m            |                                    | 📑 🄛 8TDemoTests                                        |
| h ABDHex.h                               |                                    |                                                        |
| ABDHex.m                                 |                                    |                                                        |
| ABDReaderViewController.h                |                                    |                                                        |
| ABDReaderViewController.m                | No Editor                          |                                                        |
| h ABDTxPowerViewController.h             |                                    |                                                        |
| ABDTxPowerViewController.m               |                                    |                                                        |
| h ABDViewController.h                    |                                    |                                                        |
| ABDViewController.m                      |                                    |                                                        |
| images.xcassets                          |                                    |                                                        |
| Main.storyboard                          |                                    |                                                        |
| Supporting Files                         |                                    |                                                        |
| UltableViewCell+S8DetailCellFix.m        |                                    |                                                        |
|                                          |                                    |                                                        |
| <ul> <li>Supporting Files</li> </ul>     |                                    |                                                        |
| E Frameworks                             |                                    |                                                        |
| + Products                               |                                    |                                                        |
|                                          |                                    |                                                        |
|                                          |                                    |                                                        |
|                                          |                                    |                                                        |
|                                          |                                    |                                                        |
|                                          |                                    |                                                        |
| 🕂 👁 Filter 🛛 🖸 🖬 💿 🔲 🔿 上                 | 1 D &                              |                                                        |

Page 32 of 48

![](_page_32_Picture_0.jpeg)

#### 5.2. 使用应用

本节简单地分步骤介绍了如何通过 BT 示例应用使用 ACR3901U-S1。

#### 5.2.1. 连接读写器

1. 将扳扭切换到右侧, 启用 ACR3901U-S1 的蓝牙模式。

![](_page_32_Picture_5.jpeg)

- 2. 点击 Settings | Bluetooth, 启用 iOS 设备的蓝牙功能。
- 3. 打开 BT 示例应用。
- 4. 点击 Select。

![](_page_32_Picture_9.jpeg)

5. 选择与 iOS 设备配对的读写器,然后点击 Done。

![](_page_32_Picture_11.jpeg)

Page 33 of 48

**ACR3901U-S1** – 用户使用手册 版本 1.03

![](_page_33_Picture_0.jpeg)

6. 提示配对成功。点击 OK,关闭提示。

![](_page_33_Picture_2.jpeg)

![](_page_34_Picture_0.jpeg)

#### 5.2.2. 查看设备信息

如需查看读写器信息,点击 Device Information。

| No SIM 🗢      | 11:33 AM      | • 52%         •         •         • |
|---------------|---------------|-------------------------------------|
| A Back Device | ce Informatio | on                                  |
|               |               |                                     |
| System ID     |               |                                     |
| Model Numbe   | r ACR3901U    | -S1-0000                            |
| Serial Number | RR3           | 05-000015                           |
| Firmware Revi | sion          | V1.22                               |
| Hardware Revi | ision         |                                     |
| Manufacturer  |               | ACS                                 |
|               |               |                                     |
|               |               |                                     |
|               |               |                                     |
|               |               |                                     |
|               |               |                                     |

Page 35 of 48

**ACR3901U-S1** – 用户使用手册 版本 1.03

![](_page_35_Picture_0.jpeg)

#### 5.2.3. 查看电池状态

如需查看电池状态,向下滚动,点击 Get Battery Status。

电池状态如下所示:

| No SIM 🗢                          | 11:49 AM                         | 51%           |
|-----------------------------------|----------------------------------|---------------|
| Clear                             | BT Demo                          | Select        |
| Master Key                        | <b>y</b><br>FF FF FF FF FF FF FF | FF FF FF FF   |
| STATUS                            |                                  |               |
| ATR<br>3B BE 11 00 00<br>00 90 00 | 41 01 28 00 00 00 0              | 0 00 00 00 00 |
| Card Status                       | 5                                | Present       |
| Battery Sta                       | tus                              | Full          |
| Battery Lev                       | rel                              |               |
| APDU                              |                                  |               |
| Command<br>80 84 00 00 08         | APDU<br><sup>3</sup>             |               |
| Response<br>cc 2E 58 9D 6         | APDU<br>3 B2 98 C4 90 00         |               |
|                                   |                                  |               |

Page 36 of 48

**ACR3901U-S1** – 用户使用手册 版本 1.03

![](_page_36_Picture_0.jpeg)

#### 5.2.4. 获取 ATR (Answer To Reset)

获取卡片的 ATR:

- 1. 将智能卡插入 ACR3901U-S1 读写器。
- 2. 在示例应用中,向下滚动并点击 Authenticate Reader。
- 3. 提示认证成功。点击 OK,关闭提示。

![](_page_36_Picture_6.jpeg)

Page 37 of 48

![](_page_37_Picture_0.jpeg)

- 4. 点击 Power On Card。
- 5. 显示卡片 ATR。

| No SIM 🗢                          | 11:49 AM                     | ۹ 51% 🔳       |
|-----------------------------------|------------------------------|---------------|
| Clear                             | BT Demo                      | Select        |
| Master Key                        | ,<br>=F FF FF FF FF FF FF FF | FF FF FF FF   |
| STATUS                            |                              |               |
| ATR<br>3B BE 11 00 00<br>00 90 00 | 41 01 28 00 00 00 0          | 0 00 00 00 00 |
| Card Status                       | ;                            | Present       |
| Battery Stat                      | tus                          | Full          |
| Battery Leve                      | el                           |               |
| APDU                              |                              |               |
| Command .<br>80 84 00 00 08       | APDU                         |               |
| Response A<br>CC 2E 58 9D 63      | APDU<br>3 B2 98 C4 90 00     |               |

Page 38 of 48

**ACR3901U-S1** – 用户使用手册 版本 1.03

![](_page_38_Picture_0.jpeg)

#### 5.2.5. 发送命令 APDU

传输 APDU 命令:

- 1. 将智能卡插入 ACR3901U-S1 读写器。
- 2. 在示例应用中,向下滚动并点击 Authenticate Reader。
- 3. 认证成功后,点击 OK 关闭提示。
- 4. 点击 Power On Card, 然后点击 Transmit APDU。
- 5. 将显示响应 APDU。

| No SIM 🗢                          | 11:49 AM                     | ۹ 51%          |
|-----------------------------------|------------------------------|----------------|
| Clear                             | BT Demo                      | Select         |
| Master Key                        | ,<br>FF FF FF FF FF FF FF FI | F FF FF FF FF  |
| STATUS                            |                              |                |
| ATR<br>3B BE 11 00 00<br>00 90 00 | 41 01 28 00 00 00 0          | 00 00 00 00 00 |
| Card Status                       | ;                            | Present        |
| Battery Stat                      | tus                          | Full           |
| Battery Leve                      | el                           |                |
| APDU                              |                              |                |
| Command 80 84 00 00 08            | APDU                         |                |
| Response A<br>CC 2E 58 9D 63      | APDU<br>3 B2 98 C4 90 00     |                |

注: 用户可以在点击 Command APDU 后编辑 APDU 命令。

Page 39 of 48

ACR3901U-S1 – 用户使用手册 版本 1.03

![](_page_39_Picture_0.jpeg)

#### 5.2.6. 发送直接(Escape)命令

传输直接命令:

- 1. 在示例应用中,向下滚动并点击 Authenticate Reader。
- 2. 认证成功后,点击 OK 关闭提示。
- 3. 点击 Transmit Escape Command。
- 4. 将显示直接命令的响应。

| No SIM 🗢          | 11:49 AM           | ۹ 51%  |  |  |  |
|-------------------|--------------------|--------|--|--|--|
| Clear             | BT Demo            | Select |  |  |  |
| CONTROL           |                    |        |  |  |  |
| Escape Co         | mmand              |        |  |  |  |
| Escape Res        | sponse<br>32 32    |        |  |  |  |
| ACR3901U-S1       |                    |        |  |  |  |
| Use Defaul        | Use Default Key    |        |  |  |  |
| Get Battery       | Get Battery Status |        |  |  |  |
| ACR1255U-J1       |                    |        |  |  |  |
| Use Default Key   |                    |        |  |  |  |
| Get Battery Level |                    |        |  |  |  |
| Enable Polling    |                    |        |  |  |  |
| Disable Polling   |                    |        |  |  |  |

Page 40 of 48

![](_page_40_Picture_0.jpeg)

# 6.0.安卓系统(BT 示例应用)

#### 6.1. 安装应用

1. 将您的移动设备连接到电脑。

|   | 🛃 Ouick access |   | Internal shared storage |
|---|----------------|---|-------------------------|
|   | M Quick access |   |                         |
| ~ | 📃 Desktop      | * | 27.1 GB free of 52.6 GB |
|   | Downloads      |   |                         |

- 2. 在设备内存中新建一个文件夹,用于存储 ACR3901U-S1 BT 示例应用。
- 3. 从 ACS 网站下载 Android BT EVK,获取设备的库文件。
- 4. 将 BTDemo.apk 文件从下载的 ACR3901U-S1 Android 库复制到之前新建的文件夹。

| This PC > Miguels > Internal shared storage > temp     This PC > Miguels > Internal shared storage > temp     This PC > Miguels > This PC > Miguels     This PC > Miguels     This PC > Miguel |   |                     |                    |  |  |  |
|----------------------------------------------------------------------------------------------------|---|---------------------|--------------------|--|--|--|
| 🖈 Quick access                                                                                                    |   | BLETest<br>APK File | BTDemo<br>APK File |  |  |  |
| 📃 Desktop                                                                                                    | * | 1.69 MB             | 1.34 MB            |  |  |  |
| 👆 Downloads                                                                                                    | A |                     |                    |  |  |  |

- 5. 断开移动设备与电脑的连接,然后通过文件管理器找到 BTDemo.apk 文件。
- 6. 点击 BTDemo.apk 文件,开始安装过程。

![](_page_40_Picture_11.jpeg)

Page 41 of 48

![](_page_41_Picture_0.jpeg)

7. 使用 Package Installer 完成安装。

| Sal al               |                             | Გ 🛈 ≵64% 💌 3:49 PM                                                      |
|----------------------|-----------------------------|-------------------------------------------------------------------------|
| ٢                    | BTDemo                      |                                                                         |
| Do you v<br>existing | vant to install an update t | o this existing application? Your<br>es not require any special access. |
|                      | CANCEL                      | INSTALL                                                                 |

- 8. 提示信息询问是否允许对硬件进行控制。点击 Install 继续进行安装。
- 9. 安装完成后即可以打开 BT Demo 应用程序。

![](_page_41_Picture_5.jpeg)

Page 42 of 48

![](_page_42_Picture_0.jpeg)

6.2. 使用应用

#### 6.2.1. 连接读写器

1. 将扳扭切换到右侧, 启用 ACR3901U-S1 的蓝牙模式。

![](_page_42_Picture_4.jpeg)

- 2. 点击 Settings | Bluetooth, 启用 Android 设备的蓝牙功能。
- 3. 打开 ACS BT 示例应用。
- 4. 选择与 Android 设备配对的读写器。

![](_page_42_Picture_8.jpeg)

5. 绑定完成后, ACR3901U-S1 即可与移动设备配合使用。

![](_page_42_Picture_10.jpeg)

Page 43 of 48

![](_page_43_Picture_0.jpeg)

#### 6.2.2. 查看设备信息

如需查看读写器信息,点击 Get Device Info。

| ← ACR                                                                                                    | 3901U-S1-0                                       | DISCONNECT | 1 |
|----------------------------------------------------------------------------------------------------|--------------------------------------------------|------------|---|
| Device Info<br>System ID:<br>Model Num:<br>Serial Num:<br>FW revision:<br>HW revision:<br>Manufacturer<br>Battery service<br>Battery service<br>Battery service<br>Battery status:<br>Card Status: | ACR3901U-S1-000050<br>305-000050<br>V1.22<br>ACS |            |   |
|                                                                                                    | CLEAR                                            |            |   |
|                                                                                                    | AUTHENTICATE                                     |            |   |
|                                                                                                    | START POLLING                                    |            |   |
|                                                                                                    | STOP POLLING                                     |            |   |
|                                                                                                    | POWER ON CARD                                    |            |   |
|                                                                                                    | POWER OFF CARD                                   |            |   |
|                                                                                                    | TRANSMIT APDU                                    |            |   |
|                                                                                                    | TRANSMIT ESCAPE COMM                             | MAND       |   |
|                                                                                                    | GET DEVICE INFO                                  |            |   |

Page 44 of 48

**ACR3901U-S1** – 用户使用手册 版本 1.03

![](_page_44_Picture_0.jpeg)

#### 6.2.3. 查看电池状态

如需查看电池信息,点击 Get Battery Status。

| Statt and                                                                           | <b>彼 ⑦ 孝 59% 💌 3:04 PM</b> |            |  |
|-------------------------------------------------------------------------------------|----------------------------|------------|--|
| ← AC                                                                                | R3901U-S1-0                | DISCONNECT |  |
| Battery service<br>Battery level:<br>Battery status:<br>Card Status<br>Card status: | e<br>The battery is low.   |            |  |
|                                                                                     | CLEAR                      |            |  |
|                                                                                     | AUTHENTICATE               |            |  |
|                                                                                     | START POLLING              |            |  |
|                                                                                     | STOP POLLING               |            |  |
|                                                                                     | POWER ON CARD              |            |  |
|                                                                                     | POWER OFF CARD             |            |  |
|                                                                                     | TRANSMIT APDU              |            |  |
|                                                                                     | TRANSMIT ESCAPE COMM       | MAND       |  |
|                                                                                     | GET DEVICE INFO            |            |  |
|                                                                                     | GET BATTERY LEVEL          |            |  |
|                                                                                     | GET BATTERY STATU          | S          |  |
|                                                                                     | GET CARD STATUS            |            |  |

Page 45 of 48

**ACR3901U-S1** – 用户使用手册 版本 1.03

![](_page_45_Picture_0.jpeg)

#### 6.2.4. 获取 ATR (Answer To Reset)

获取卡片的 ATR:

- 1. 将智能卡插入 ACR3901U-S1 读写器。
- 2. 点击 Authenticate, 以验证设备。
- 3. 完成后将显示认证成功的消息。

![](_page_45_Picture_6.jpeg)

4. 点击 Power On Card,给卡片上电并显示 ATR。

| Sal al                   | têr tố ≵59% 💌 3:05 PM         |            |   |
|--------------------------|-------------------------------|------------|---|
|                          | 3901U-S1-0                    | DISCONNECT | 1 |
| Authentication Succi     | 1551                          |            |   |
| ATR 28.85.11.00.00.41.01 | 28.00.00.00.00.00.00.00.00    | 00.00.00   |   |
| APDU command             | 28 00 00 00 00 00 00 00 00 00 | 00 50 00   |   |
| 90 94 00 00 09           |                               |            |   |
| 00 84 00 00 08           |                               |            | - |
| Escape comma             | nd                            |            |   |
| 02                       |                               |            |   |
| 02                       |                               |            | _ |
| Device Info              |                               |            |   |
| System ID:               |                               |            |   |
| Model Num:               | ACR3901U-S1-000050            |            |   |
| Serial Num:              | 305-000050                    |            |   |
| FW revision:             | V1.22                         |            |   |
| HW revision:             | 100                           |            |   |
| Rattoni convice          | ALS                           |            |   |
| Battery Service          |                               |            |   |
| Battery status:          | The battery is low.           |            |   |
| Card Status              |                               |            |   |
| Card status:             |                               |            |   |
|                          | CLEAR                         |            |   |
|                          | AUTHENTICATE                  |            |   |
|                          | START POLLING                 |            |   |
|                          | STOP POLLING                  |            |   |
|                          |                               |            | _ |

Page 46 of 48

![](_page_46_Picture_0.jpeg)

#### 6.2.5. 发送命令 APDU

传输 APDU 命令:

- 1. 将智能卡插入 ACR3901U-S1 读写器。
- 2. 点击 Authenticate, 以验证设备。
- 3. 认证完成后,显示认证成功的消息
- 4. 点击 Power On Card, 然后点击 Transmit APDU Command。
- 5. 将显示 APDU 命令的响应。

![](_page_46_Picture_8.jpeg)

注:用户可以在点击 Command APDU 后编辑 APDU 命令。

Page 47 of 48

ACR3901U-S1 – 用户使用手册 版本 1.03

![](_page_47_Picture_0.jpeg)

#### 6.2.6. 发送直接(Escape)命令

要发送直接命令:

- 1. 点击 Authenticate,以验证设备。
- 2. 认证完成后,显示认证成功的消息。
- 3. 点击 Transmit Escape Command。
- 4. 将显示直接命令的响应。

| ← ACR                | 3901U-S1-0          | DISCONNECT | 8 |
|----------------------|---------------------|------------|---|
| Escape comma         | nd                  |            |   |
| 02                   |                     |            |   |
| 82 0A 33 30 35 2D 30 | 30 30 30 35 30      |            |   |
| Device Info          |                     |            |   |
| System ID:           |                     |            |   |
| Model Num:           | ACR3901U-S1-000050  |            |   |
| Serial Num:          | 305-000050          |            |   |
| FW revision:         | V1.22               |            |   |
| HW revision:         | 1.00                |            |   |
| Manufacturer:        | ACS                 |            |   |
| Battery service      |                     |            |   |
| Battery level:       |                     |            |   |
| Battery status:      | The battery is low. |            |   |
| Card Status          |                     |            |   |
| Card status:         |                     |            |   |
|                      | CLEAR               |            |   |
|                      | AUTHENTICATE        |            |   |
|                      | START POLLING       |            |   |
|                      | STOP POLLING        |            |   |
|                      | POWER ON CARD       |            |   |
|                      | POWER OFF CARD      |            |   |
|                      | TRANSMIT APDU       |            |   |
|                      |                     |            |   |

Android 是 Google Inc.的商标。 蓝牙® 字样、标记和标识是 Bluetooth SIG, Inc.拥有的注册商标,龙杰智能卡有限公司对上诉标记的使用都具有合法授权。 Windows 是 Microsoft 公司在美国及/或其他国家的注册商标或商标。

Page 48 of 48

ACR3901U-S1 – 用户使用手册 版本 1.03